## To Save Favorites From:

Internet Explorer

• Open Internet Explorer

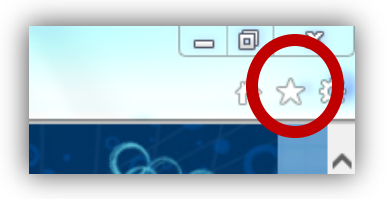

- Favorites (Star in top right corner)
- Click on the little arrow next to "Add to favorites" and then click on "Import and export"

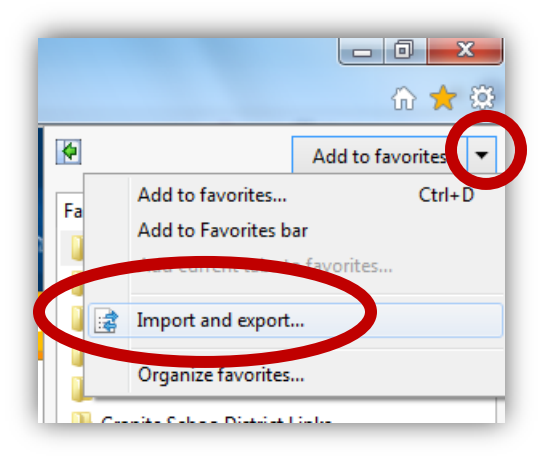

| Ir | mport/Export Settings                                      |
|----|------------------------------------------------------------|
|    | How do you want to import or export your browser settings? |
| H  | Import from another browser                                |
|    | - inport non-                                              |
|    | Export to a file                                           |
|    |                                                            |
| l  |                                                            |
|    |                                                            |
|    | < Back Next > Cancel                                       |

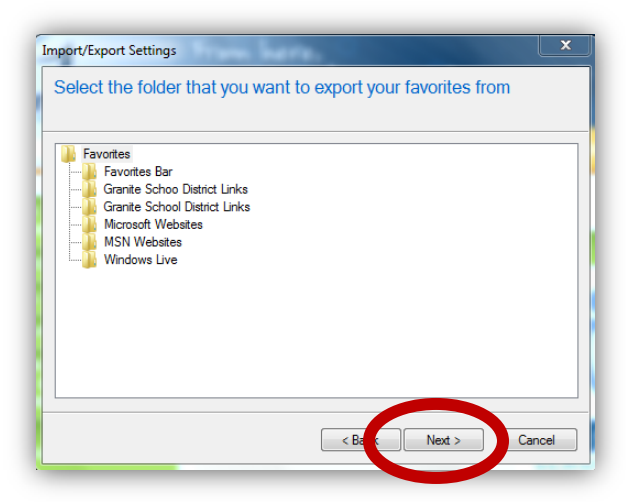

| Import/Export Settings    | Sere. |        |        | ×      |
|---------------------------|-------|--------|--------|--------|
| What would you like to ex | port? |        |        |        |
|                           |       |        |        |        |
| ✓ Favortes                |       |        |        |        |
| Cookies                   |       |        |        |        |
|                           |       |        |        |        |
|                           |       |        |        |        |
|                           |       |        |        |        |
|                           |       |        |        |        |
|                           |       | < Back | Next > | Cancel |
|                           |       |        |        |        |

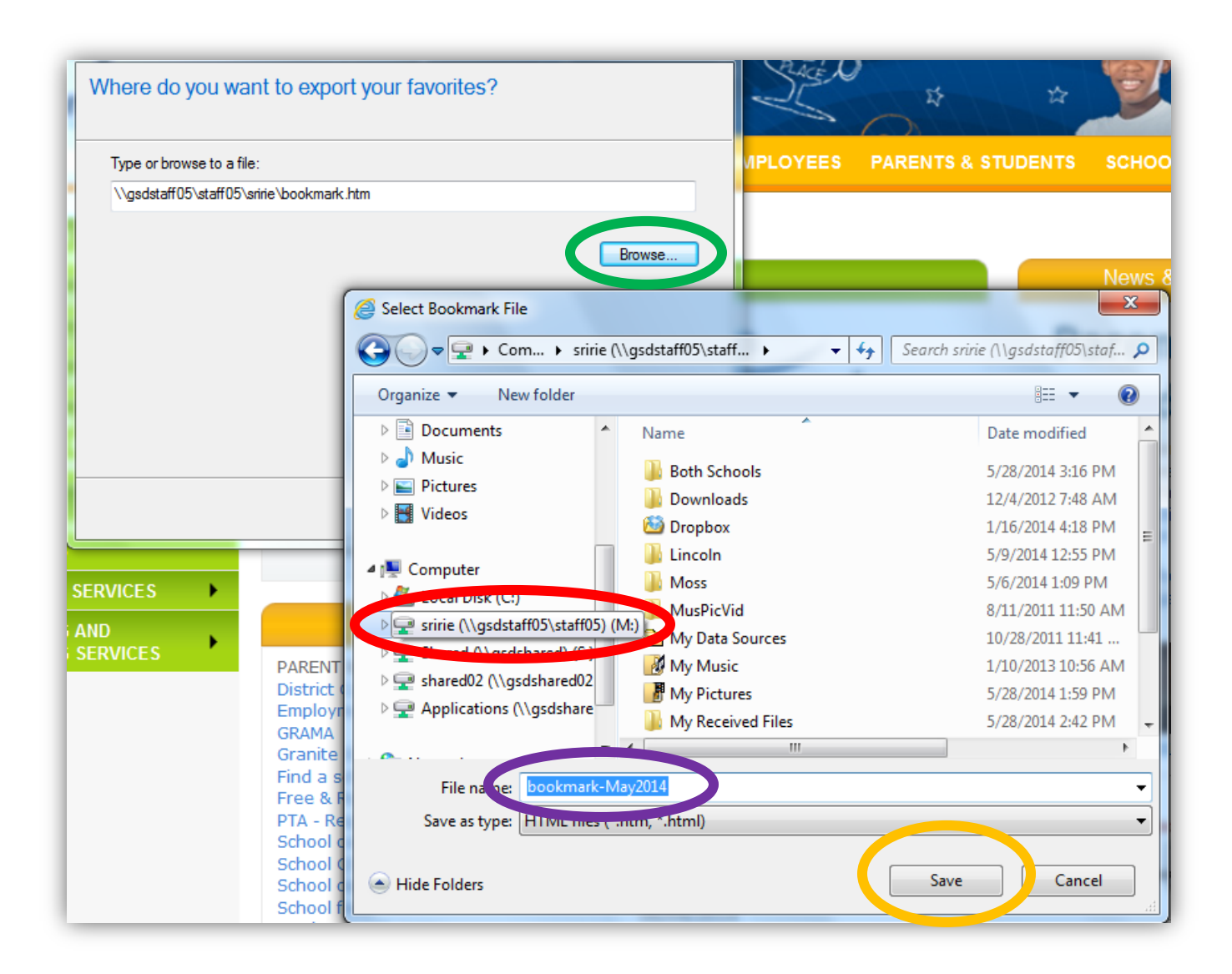

| Import/Export Settings      | ×                    |   |
|-----------------------------|----------------------|---|
| Where do you want to export | your favorites?      |   |
| Type or browse to a file:   |                      | - |
| M:\bookmark-May2014.htm     |                      |   |
|                             | Browse               |   |
|                             |                      |   |
|                             |                      |   |
|                             |                      |   |
|                             | < Back Export Cancel |   |

Click Export  $\rightarrow$  Finish